## 智嵌物联串口服务器成对使用模式演示

## 1.1.1 成对连接模式的两种拓扑

1. 智嵌物联串口服务器通过交换机连接

此种模式特点是,串口服务器都接到由交换机组成的局域网内(在一个网段内),用现 有的网络布线取代原来的串口布线。网络拓扑如图 0.1 所示。

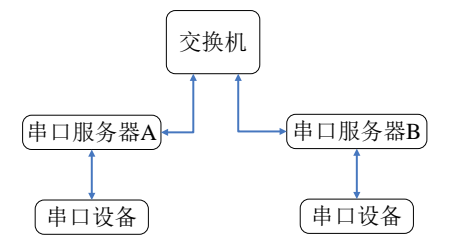

图 0.1 成对连接使用拓扑 1

## 2. 串口服务器通过网线直接相连

此种模式特点是,两个串口服务器直接用网线相连,将原来的串口通讯线用网线替代。 网络拓扑如图 0.2 所示

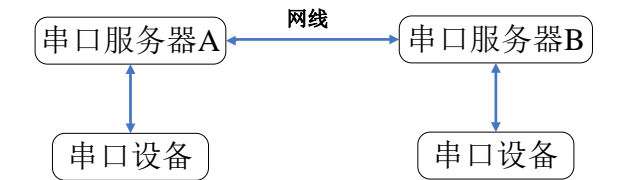

图 0.2 成对连接使用拓扑 2

## 1.1.2 成对连接模式的具体使用步骤

为方便说明,现将串口服务器 A 记为 A 模块;串口服务器 B 记为 B 模块。以下说明如 何将 A 模块的 PORT1 口与 B 模块的 PORT1 口通讯(其他情况,如 A 模块的 PORT1 和 B 模块 的 PORT2 通讯、A 模块的 PORT2 和 B 模块的 PORT2 通讯与此类似)。

1. 设置 A 模块的 PORT1 为 TCP\_SERVER 模式

将 A 模块上电,接上网线,并保证与电脑处在一个局域网内。用串口服务器搜索软件 搜到该设备,并根据实际情况做如图 0.3 所示设置:

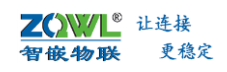

| 设备列表          |                  |                | 3 端口设置—— |    |                  |                             | ٦.        |
|---------------|------------------|----------------|----------|----|------------------|-----------------------------|-----------|
| 设备IP          | MAC地址            | 版本             | 端口选择     | :  | PORT1 🔽 🔽 使能     |                             |           |
| 192.168.1.253 | 00-E8-73-41-48-6 | 9   A117       | 串口类型     | :  | RS232            |                             |           |
|               |                  |                | 波特率      | :  | 9600             | <mark>串口都</mark><br><br>根据約 | 多数        |
| 搜索设备          | □ 指定网段           | ☑ 广播搜索         | 校验位      | :  | NONE             | I 需要均                       | 真写        |
| 重启设备          |                  | 固件升级           | 数据位      | :  | 8                | •                           |           |
| 设备设置          |                  |                | 停止位      | :  | 1                | J                           |           |
| IP地址类型 :      | 静态 IP            | -              |          |    |                  |                             |           |
| IP :          | 192 . 168 . :    | 1 . 253        | 工作模式     | :  | TCP_SERVER       | 💽 🔶 发                       | £         |
| 子网掩码 :        | 255 . 255 . 2    | 55 . 0         | 目标IP/地   | 铭: | 192.168.1.101    | TCP_SI                      | ERV       |
| 网关:           | 192 .168 . 3     | 1 . 1 <b> </b> | 目标端口     | :  | 4000             |                             |           |
| DNS :         | 211 . 162 . 6    | 6.66           | 本地端口     | :  | 1030             |                             |           |
| MAC地址 :       | 00-E8-73-41-48-  | 69             |          |    | □ Modbus TCP转RTU | •                           |           |
| 用户名 :         | admin            | <b>IP根据</b> 实际 | 填写       |    |                  | 可适当填算                       | <b>哥,</b> |
| 密码 :          | admin            |                |          |    |                  | 小能与系统                       | 筑中<br>弦   |
|               | 保存设置             |                |          |    | 保存设置             |                             | <u> </u>  |

图 0.3 A 模块参数配置

由图 0.3 可以看出, A 模块的 PORT1 工作在 TCP\_SERVER 模式下, 目标 IP 和目标端 口无意义;本地端口为 1030,该值可以适当填写; IP 为 192.168.1.253,子网掩码为 255.255.255.0。此参数即为出厂参数。

2. 设置 B 模块的 PORT1 为 TCP\_CLIENT 模式

将 B 模块上电并接上网线,并保证与电脑处在一个局域网内。用串口服务器搜索软件 搜到该模块,并根据实际情况做如图 0.4 所示设置:

| TALE TO A CONTRACT OF CONTRACT OF CONTRACT. | 8联串口服务器配置软件<br>于            |         |                  |                 |
|----------------------------------------------------------------------------------------------------|-----------------------------|---------|------------------|-----------------|
| 设备列表                                                                                                    |                             | 端口设置    |                  |                 |
| 设备IP 1                                                                                                    | MAC地址 版本                    |         | :  PORT1 -  7    | 使能              |
| 192.168.1.252                                                                                                    | 00-E8-73-41-48-69 A117      | 串口类型    | : RS232          | ↓               |
|                                                                                                    |                             | 油林家     | 9600             | 串口参数            |
|                                                                                                    |                             | 波行举     | : 19800          |                 |
| 搜索设备                                                                                                    | □指定网段                       | 索       | : NONE           |                 |
| 重白设备                                                                                                    | 恢复出口 固件升約                   | B 数据位   | : 8              | <b>_</b>        |
|                                                                                                    |                             | 《       | : 1              |                 |
|                                                                                                    |                             |         | ,                |                 |
| IP :                                                                                                    | IP ▼<br>192 . 168 . 1 . 252 | 工作模式    | : TCP_CLIENT     |                 |
| 子网掩码 :                                                                                                    | 255 . 255 . 255 . 0         | 目标IP/均  | 名: 192.168.1.253 |                 |
| 网关:                                                                                                    | 192 . 168 . 1 . 1           | 目标端口    | : 1030           | 1               |
| DNS :                                                                                                    | 211 . 162 . 66 . 66         | 本地端口    | : 3000           | 目标IP填A模块的I      |
| MAC地址 :                                                                                                    | 00-E8-73-41-48-69           | . ↓     | □ Modbus TCP转RT  | U 目标端口填A模块      |
| 用户名 :                                                                                                    | admin IP根                   | 据实际填写,  |                  | PORT1的本地端口      |
| 密码 :                                                                                                    | admin 要与                    | jA模块在一个 |                  |                 |
|                                                                                                    | 保存设置 网段                     | ,但小能相同  | 保存设置             |                 |
| 已完成搜索                                                                                                    | 搜索端口: 1111                  | 配置成功    | 广播地址:            | 255.255.255.255 |

图 0.4 B 模块参数配置

注意:

B 模块的 PORT1 一定要工作在 TCP\_CLIENT 模式; B 模块的 IP 要和 A 模块在一个网段内

并不能相同,比如设置为上图的 192.168.1.252; B 模块的目标 IP 填 A 模块的 IP (192.168.1.253); B 模块的目标端口填 A 模块 PORT1 的本地端口(1030)。

经过以上步骤后,A模块的PORT1就可以和B模块的PORT1通讯了。